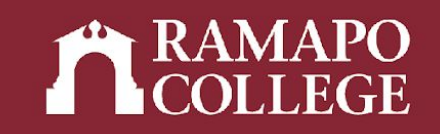

# How to Add Alert Me Now and Emergency Contact Information in Web Self-Service

(Banner 9)

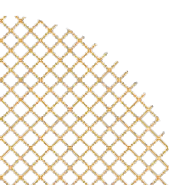

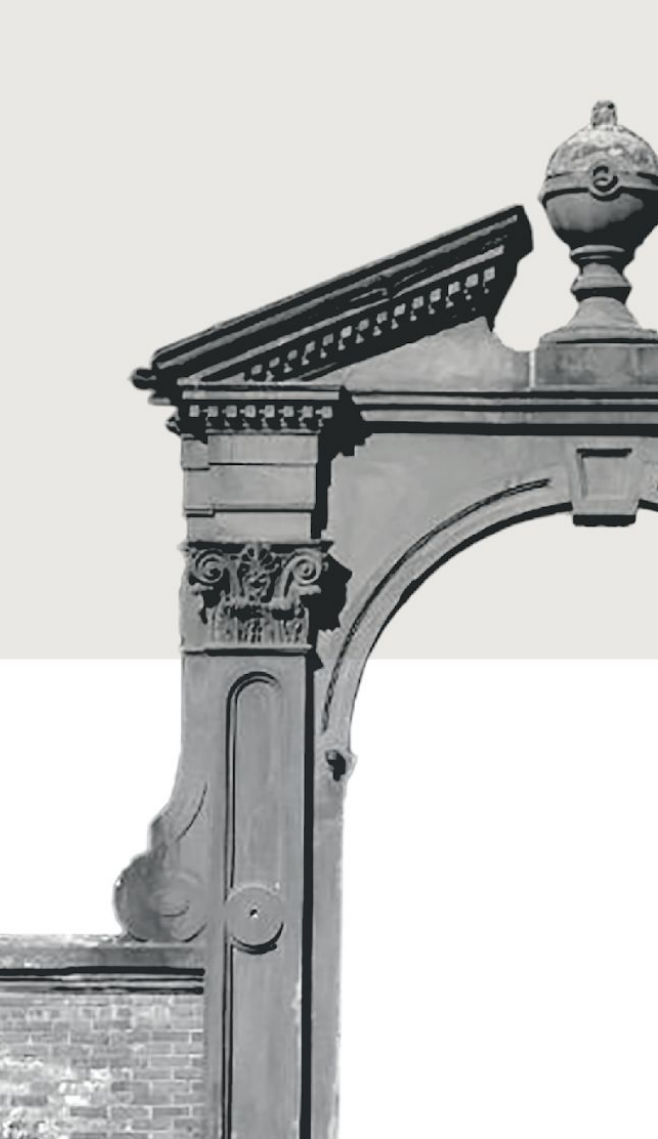

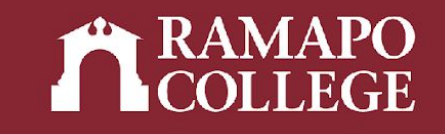

# Log in to Web Self-Service

- → Go to web.ramapo.edu
- → Click on Web Self-Service
- → Click Enter Secure Area
- → Sign in with your username and password

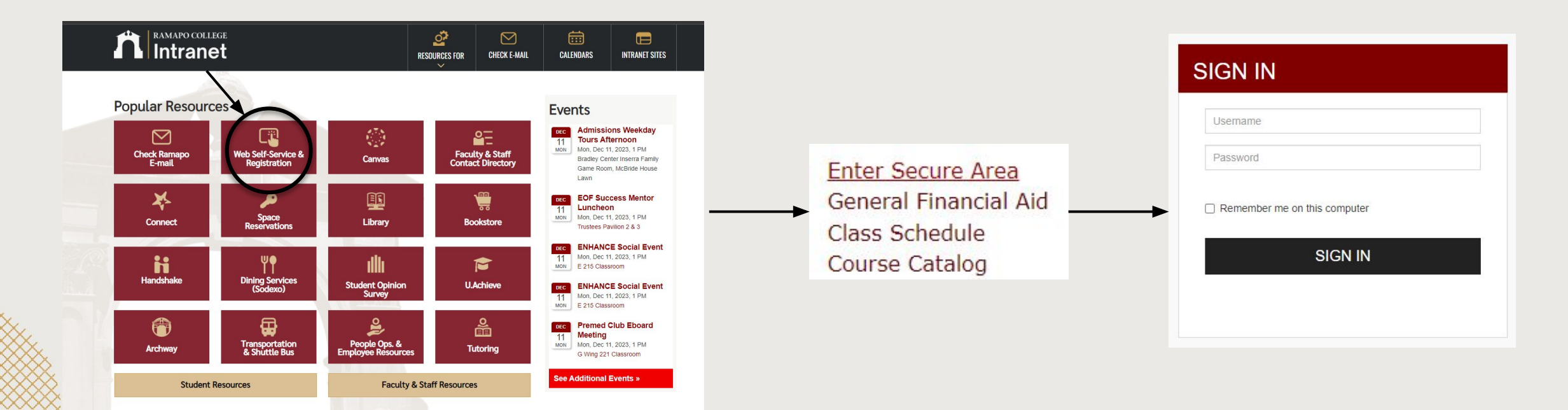

#### Access Personal Information

- → Click on Personal Information
- → Click on Personal Profile

| Personal Information       Student Services & Financial Aid         Search       Go         Personal Information       Go         Personal Information has been gathered and update them via Employee Self Service.       Personal Profile         Proxy Management Action Items       Action Items |                                                                 | The sheets) time only beneficity in                |
|----------------------------------------------------------------------------------------------------|-----------------------------------------------------------------|----------------------------------------------------|
| Search Go<br>Personal Information<br>Personal information has been gathered and update<br>them via Employee Self Service.<br>Personal Profile<br>Proxy Management<br>Action Items                                                                                                    | Personal Information                                            | Student Services & Financial Aid                   |
| <ul> <li>Personal Information</li> <li>Employees:<br/>Your personal information has been gathered and update<br/>them via Employee Self Service.</li> <li>Personal Profile<br/>Proxy Management<br/>Action Items</li> </ul>                                                                         | Search                                                          | Go                                                 |
| <ul> <li>Employees:<br/>Your personal information has been gathered and update<br/>them via Employee Self Service.</li> <li>Personal Profile<br/>Proxy Management<br/>Action Items</li> </ul>                                                                                                    | Personal Inform                                                 | mation                                             |
| Personal Profile<br>Proxy Management<br>Action Items                                                                                                    | Employees:<br>Your personal informative<br>them via Employee Se | ation has been gathered and update<br>elf Service. |
| Proxy Management<br>Action Items                                                                                                    | Personal Profile                                                |                                                    |
| Action Items                                                                                                    | Proxy Management                                                |                                                    |
| Astists Theme Management                                                                                                    | Action Items                                                    |                                                    |

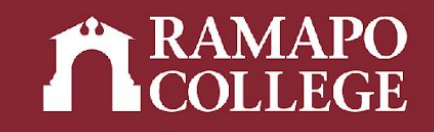

Main Menu

Personal Information Vedate contact information: Change vour PIN.

Student Services & Financial Aid Register, View your academic records; Account Summary,Make a Payment, Payment Plan; Financial Aid Employee Time sheets, time off, benefits, leave or job data, paystubs, W2 and W4 data.

## Input Alert Me Now Information

→ Scroll to Phone Number

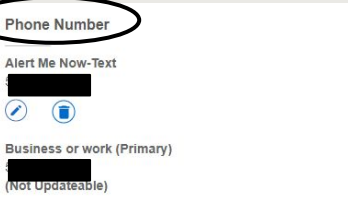

Alert Me Now-Voice #

Permanent (Primary)

lert Me Now-Voice #2

- → Click Add New in upper right corner
- → Under Select Phone Type, click
   Alert Me Now (text and/or voice)
- → Input phone number, click Add

Note: Failure to opt in to Alert Me Now will result in a registration hold

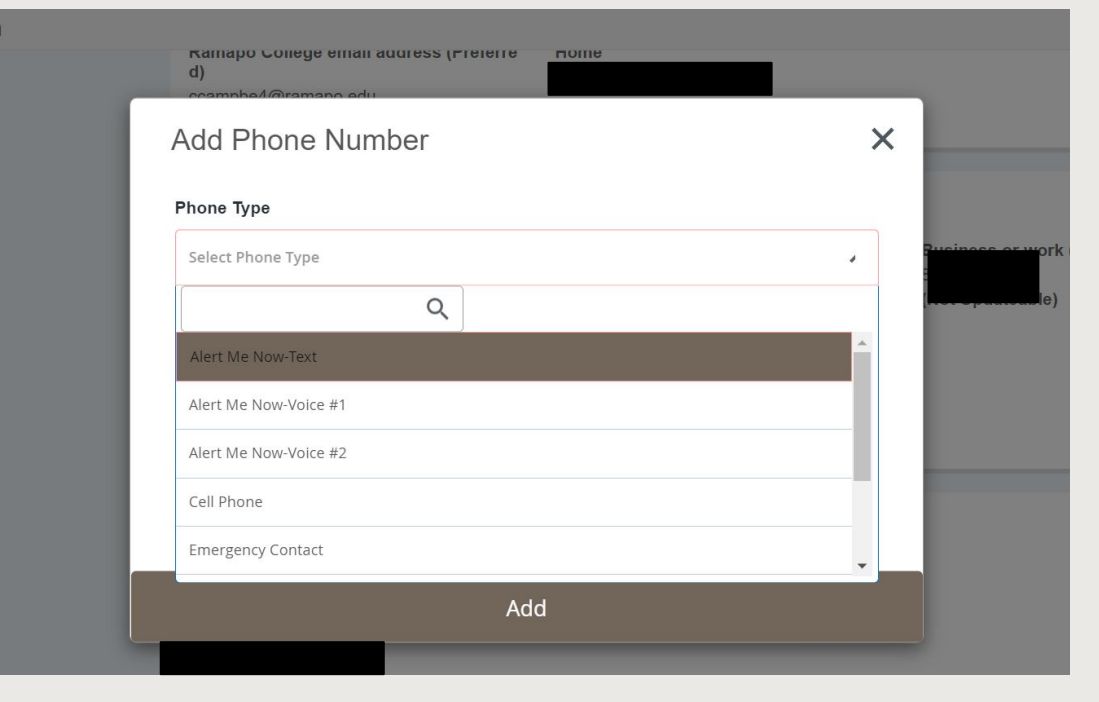

### Input Emergency Contact Information

(+) Add New

- → Scroll to Emergency Contact
- → Click Add New in upper right corner
- → Input all information for at least one emergency contact

| Add Emergency Cont   | act                  |                      |
|----------------------|----------------------|----------------------|
| 1                    | •                    |                      |
| First Name           | Middle Name          | Last Name            |
| Enter First Name     | Enter Middle Name    | Enter Last Name      |
| Relationship         |                      |                      |
| Select Relationship  | •                    |                      |
| Phone Number         |                      |                      |
| Area Code            | Phone Number         | Extension            |
| Address Line 1       | Address Line 2       | Address Line 3       |
| Enter Address Line 1 | Enter Address Line 2 | Enter Address Line 3 |
| Address Line 4       |                      | . <u></u>            |
| Enter Address Line 4 |                      |                      |
| City                 | State/Province       | Zip/Postal Code      |
| Enter City           | Select State         | Enter Zip Code       |
| Country              | ·                    |                      |

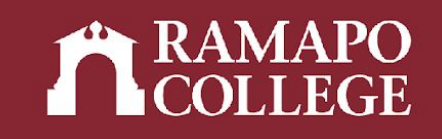